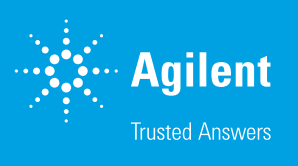

# サンプル位置の確認

Agilent 1290 Infinity III マルチサンプラと Agilent InfinityLab サンプル ID リーダーを使用 - パート 1/2

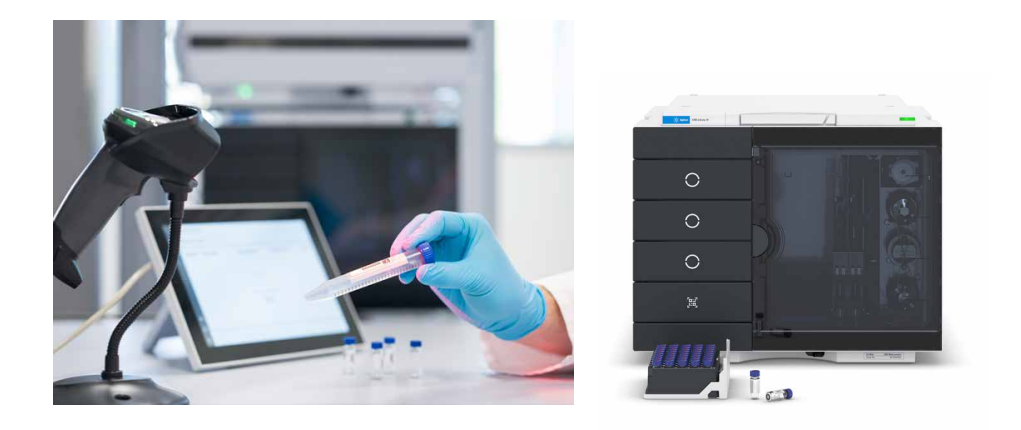

## 概要

Agilent 1290 Infinity III マルチサンプラに Agilent InfinityLab サンプル ID リーダーを追加で取り付け ると、サンプル位置を認識して Agilent OpenLab Acquisition ソフトウェアのシーケンステーブルでそ の位置を確認できます。バーコード利用を分析ワークフローに組み込むことができ、使いやすさの向上 とエラーの減少によって、ユーザーの時間を節約できます。

# はじめに

バーコード読み取りは、現代のラボで重要な役割を果たします。バーコー ド読み取りによってサンプルを処理し、サンプルが測定されたことを確認 し、正しい結果をそれぞれ個々のサンプルにリンクできるためです。これ は分析ラボで多くのサンプルを処理する場合は特に重要であり、さまざ まな業界や組織に応用できます。この技術概要では、1290 Infinity III マルチサンプラとサンプル ID リーダーによってサンプル位置を特定し、 OpenLab Acquisition ソフトウェアのシーケンステーブルで選択した位置 を確認する方法を説明します。サンプルの位置確認にはパラベン化合物 を使用します。パラベン化合物は通常、化粧品の抗菌剤として使用され ます。<sup>1</sup> InfinityLab サンプル ID リーダーを備えた 1290 Infinity III マル チサンプラによるランダムに選択したサンプル位置の識別と、ソフトウェア による完全なエンドツーエンドワークフローについては、他の2つのアジ レント技術概要で説明しています。<sup>2.3</sup>

## 実験方法

#### 装置構成

- Agilent 1290 Infinity III ハイスピードポンプ (G7120A)
- Agilent 1290 Infinity III マルチサンプラ (G7167B) と 2 つのバイ アルトレイドロワーおよび Agilent InfinityLab サンプル ID リーダー (G4756A または Agilent 1260 Infinity III マルチサンプラと 1290 Infinity III マルチサンプラのオプション #110)
- Agilent 1290 Infinity III MCT (G7116B)
- Agilent 1290 Infinity III ダイオードアレイ検出器(G7117B)と 10 mm の Agilent Max-Light フローセル
- Agilent InfinityLab Assist アップグレード (G7178A) (Agilent InfinityLab Assist インタフェース (G7179A) と Agilent InfinityLab Assist ハブ (G7180A) を含む)

#### ソフトウェア

Agilent OpenLab CDS、バージョン 2.8 以降

#### カラム

Agilent ZORBAX Eclipse Plus C18、RRHD、2.1 × 100 mm、1.8 µm (部品番号 959758-902)

#### LC メソッド

表 1. LC メソッド

| パラメータ  | 設定値                                                 |  |  |  |
|--------|-----------------------------------------------------|--|--|--|
| 溶媒     | A) 水<br>B) ACN                                      |  |  |  |
| 流量     | 0.5 mL/min                                          |  |  |  |
| グラジエント | 時間(分) %B<br>0 15<br>5 95<br>ストップタイム:5分<br>ポストタイム:2分 |  |  |  |
| 注入量    | 1 μL                                                |  |  |  |
| ニードル洗浄 | 溶媒Bで3秒                                              |  |  |  |
| カラム温度  | 45 ℃                                                |  |  |  |
| 検出     | 254/4 nm、リファレンス波長 360/16 nm、<br>データレート 20 Hz        |  |  |  |

#### その他の部品

- バーコード付きバイアル(部品番号 5190-4032-ID)
- クリンプキャップ、アルミニウム、PTFE/赤ラバーセプタム(部品番号 5061-3370)
- 40 バイアルサンプル容器、バーコード読み取り用の下部ホール付き (部品番号 5401-0068)
- サンプルトレイパレット、バーコード読み取り用に下部が開いている (G7167-60205)
- USB ハンドヘルドバーコードスキャナ (部品番号 5018-0003)

#### 機器とワークフローの設定

サンプル ID リーダーモジュールは、1290 Infinity III マルチサンプラのバ イアルドロワー領域に、下部ドロワーと入れ替えて挿入する必要がありま す。上の 3 つのドロワーは、サンプルバイアルトレイとして使用できます。 サンプル ID リーダーは Agilent OpenLab CDS ソフトウェアにより自動 的に認識され、マルチサンプラの OpenLab ソフトウェアのユーザーイン タフェースに QR コードスタイルのアイコンとして表示されます。

シーケンステーブルには、取り込み用 PC に接続されているハンドヘルド バーコードリーダーにより、バイアルバーコードが、予想されるバーコー ドのフィールドに入力されています(図1)。サンプル名とデータファイル 名のフィールドも、バーコードスキャンで入力できます。測定確認用のバ イアル位置は、バイアル列に手動で入力しました。

使用した化学薬品はメチルパラベン、エチルパラベン、プロピルパラベン、 ブチルパラベンなどです。パラベン類はアセトニトリルで 100 mg/L で溶 解させ、個々の QR コード付きのバイアルに封入しました。化学薬品はド イツの VWR 社から購入しました。

#### サンプル

- サンプル 01:メチルパラベン
- サンプル 02:エチルパラベン
- サンプル 03:プロピルパラベン
- サンプル 04:ブチルパラベン

#### 溶媒

使用したすべての溶媒は LC グレードです。超純水は、0.22 µm のメンブ レンカートリッジ (Millipak) を装着した Milli-Q Integral システムで製造 しました。

### 結果と考察

ー般的な分析ワークフローでは、前処理されたサンプルは、サンプル ID の詳細情報を示すバーコードが付いた状態で到着します。このバーコー ドがサンプル名としてシーケンスリストに読み込まれました(図1)。サン プルは下部にバーコードが付いたバイアルに移され、ユニークなバイア ル ID 番号が、シーケンスリストの予想されるバーコード列に読み込まれ ました。バイアル位置は、バイアル列に手動で入力しました。

すべてのシーケンスの生成後に、サンプル ID リーダー付き 1290 Infinity III マルチサンプラのサンプルドロワーにサンプルトレイを挿入しました。ド ロワーを閉じると、トレイ内のすべてのトレイが自動的にスキャンされ、 情報が保存されました。シーケンスの開始時に、取り込み用ソフトウェア が、シーケンスリストから予想されるバーコードを用いて、スキャンしたバ イアルからの情報とその位置を比較します。ソフトウェアは、シーケンスリ ストの順序に従って分析を実行します。シーケンス全体のデータ解析によ り、確認のために、注入リストと予想されるバーコード、および測定結果 情報と個々のバイアル位置が表示されます(図 2)。

バイアルのバーコードがなかったり、個々のバーコードによりシーケンス リスト内で定義されている位置とバイアルの位置が対応しなかったりする 場合、シーケンスオプションでエラー処理を設定できます。

正しくない場所に配置されているバイアルの処理方法は次の2つです。

- 強制注入:この方法では、サンプルが注入され、所定の取り込みメソッドで測定され、採取されたデータが所定の方法で分析されます。データファイルでは、予想されるバーコードと不適合のバーコードの両方が報告されます。
- 2. 現在の注入を中断:この方法では、サンプルが注入されずにスキップ されます。

| T+ | 1 | Action + | Vial -Þ | Acq. method -  | Proc. method - | Inj/Vial +¤ | Volume +=  | Injection source + | Sample name 🗗 | Data file -          | Expected barcode |
|----|---|----------|---------|----------------|----------------|-------------|------------|--------------------|---------------|----------------------|------------------|
| 1  |   | Inject   | D1F-A1  | Paraben-01.amx | Paraben-01.pmx | 1           | Use Method | HipAls             | Sample-01 >   | Sample-01-20240606 > | 36130101GD       |
| 2  | 1 | Inject   | D1F-A2  | Paraben-01.amx | Paraben-01.pmx | 1           | Use Method | HipAls             | Sample-02     | Sample-02-20240606   | 36130101GN       |
| 3  |   | Inject   | D1F-A3  | Paraben-01.amx | Paraben-01.pmx | 1           | Use Method | HipAls             | Sample-03     | Sample-03-20240606   | 36130101EI       |
| 4  |   | Inject   | D1F-A4  | Paraben-01.amx | Paraben-01.pmx | 1           | Use Method | HipAls             | Sample-04     | Sample-04-20240606   | 36130101ES       |

図 1. Agilent OpenLab ソフトウェアで使用されるシーケンステーブル。予想されるバイアルバーコードが外付けハンドヘルドバーコードリーダーでスキャンされ、 選択したバイアル位置がバイアル列に入力されています。

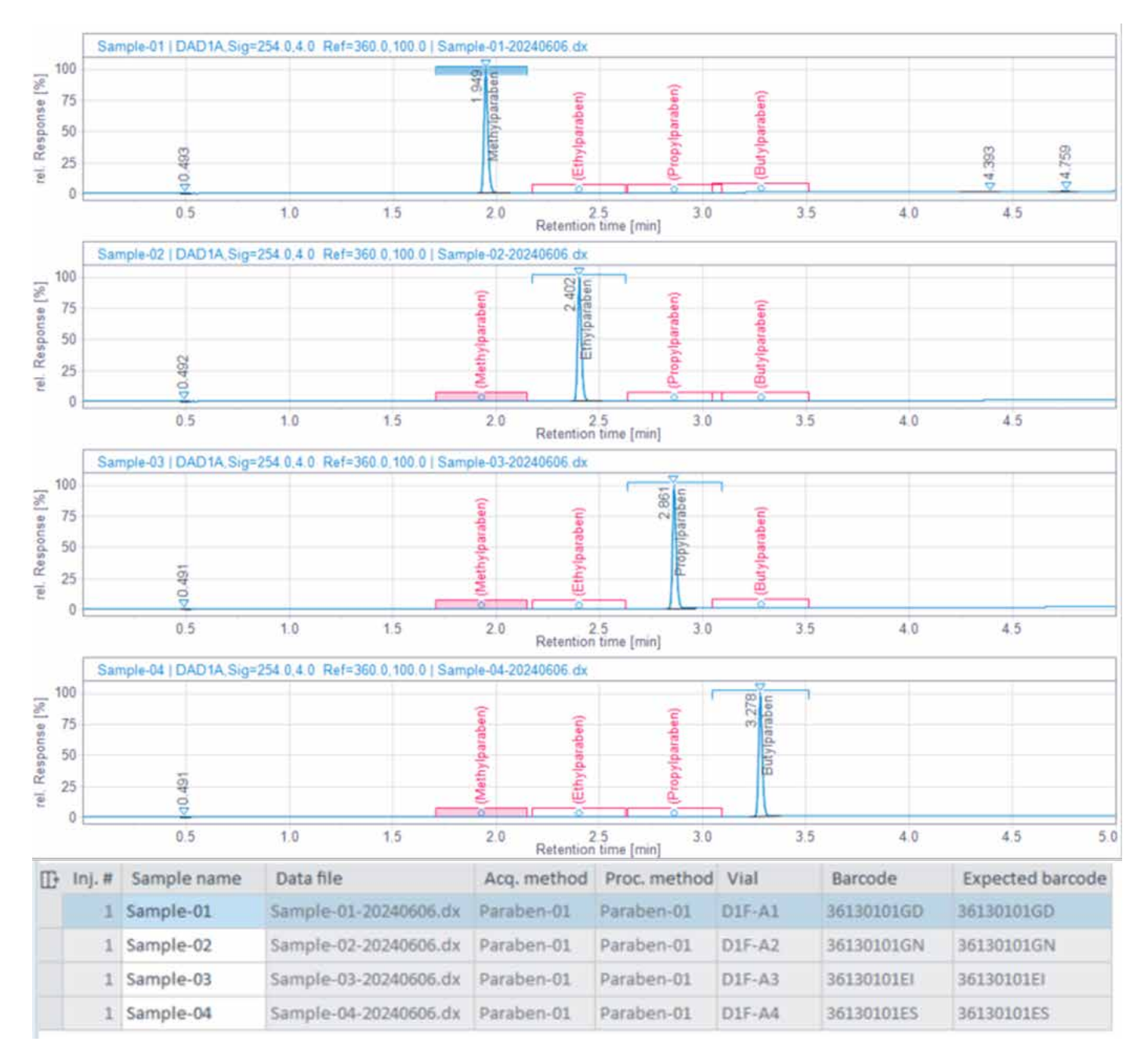

図 2. シーケンス実行後のデータ解析の結果。注入リストに、確認用の予想されるバーコードと一致するバーコード、および個々のバイアル位置が表示されています。 クロマトグラムには、予想される化合物が表示されています。

図3に、**強制注入**オプションを使用した場合の、不適切な位置のバイア ルからの注入結果を示します。注入リストでは、サンプル 03 の予想され るバーコードと実際のバーコードの間に不一致があります。この結果、ク ロマトグラムには、0.976 分のリテンションタイムで溶出した別の化合物 が表示されています。このバーコード確認により、偽陽性または偽陰性の データを提供する正しくない測定を誤って受け入れてしまうことを防止で きます。

図2と図3のとおり、バーコードの一致/不一致のシナリオは、シーケンス サマリレポートで一目で把握できます。このレポートには、スキャンしたバー コードと予想されるバーコードに関する情報が、一致ステータスと共に表 示されます(図4)。 次のシナリオを表示できます。

表2.考えうるバーコードシナリオのインジケータ

| シナリオ                          | インジケータ |
|-------------------------------|--------|
| 予想されるバーコードとスキャンしたバーコードが同じ     | 色分けなし  |
| 予想されるバーコードとスキャンしたバーコードが異なる    | 赤で表示   |
| スキャンしたバーコードはないが、予想されるバーコードはある | 赤で表示   |
| スキャンしたバーコードがなく、予想されるバーコードもない  | 色分けなし  |

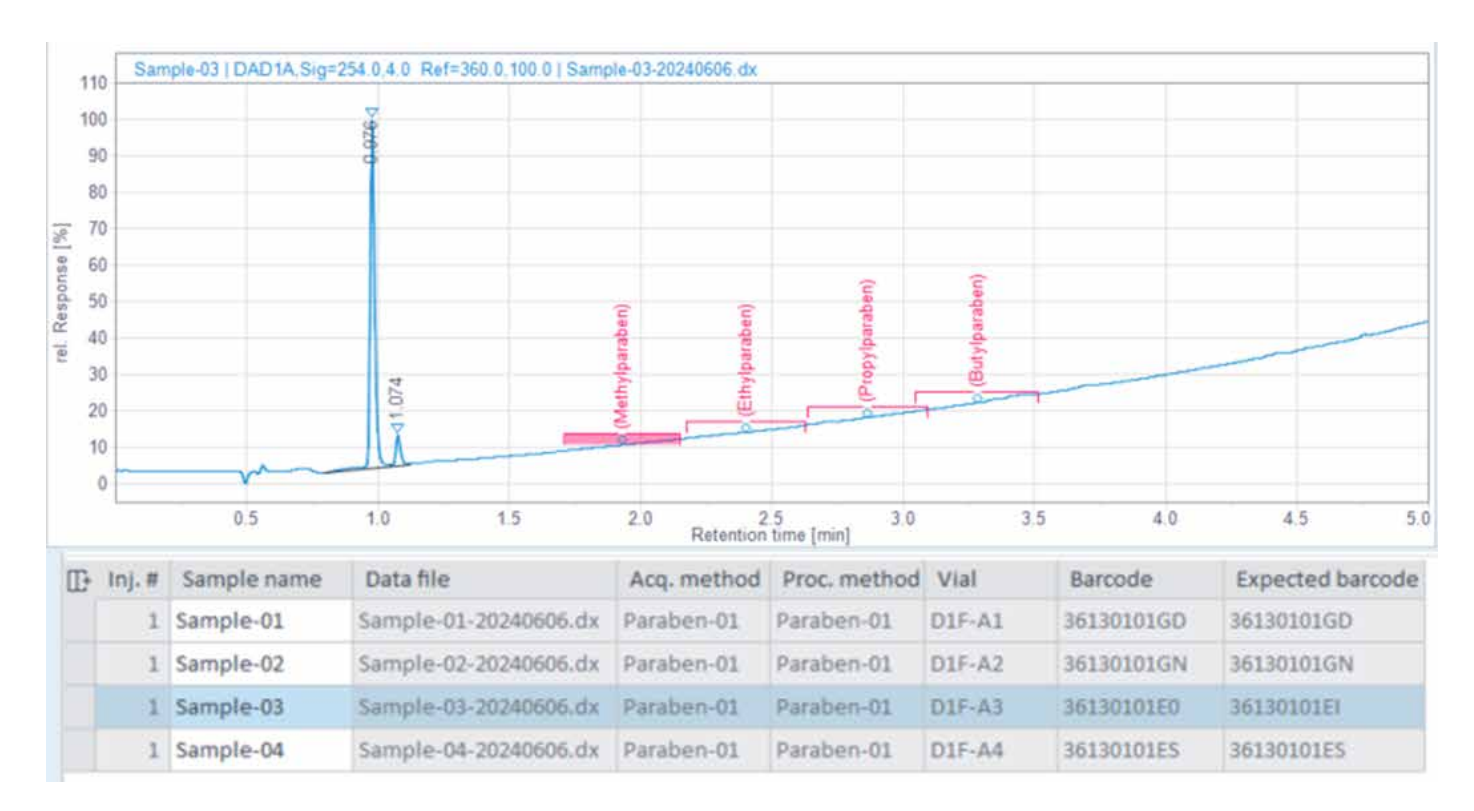

図3.所定の位置でのサンプル測定の確認。予想されるバーコードにより、誤って配置されているサンプルが明らかになります。

# Sequence Summary Report (Short)

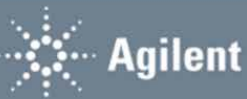

#### Sample ID Summary

| Sample Name | Vial Position | Expected Barcode | Scanned Barcode | Status        |
|-------------|---------------|------------------|-----------------|---------------|
| Sample-01   | D1F-A1        | 36130101GD       | 36130101GD      | barcode match |
| Sample-02   | D1F-A2        | 36130101GN       | 36130101GN      | barcode match |
| Sample-03   | D1F-A3        | 36130101EI       | 36130101EI      | barcode match |
| Sample-04   | D1F-A4        | 36130101ES       | 36130101ES      | barcode match |

В

Α

# Sequence Summary Report (Short)

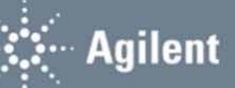

#### Sample ID Summary

| Sample Name | Vial Position | Expected Barcode | Scanned Barcode | Status           |
|-------------|---------------|------------------|-----------------|------------------|
| Sample-01   | D1F-A1        | 36130101GD       | 36130101GD      | barcode match    |
| Sample-02   | D1F-A2        | 36130101GN       | 36130101GN      | barcode match    |
| Sample-03   | D1F-A3        | 36130101EI       | 36130101E0      | barcode mismatch |
| Sample-04   | D1F-A4        | 36130101ES       | 36130101ES      | barcode match    |

図 4. バーコード一致のステータスを含むシーケンスサマリレポート。(A)予想されるバーコードがすべてスキャンしたバーコードと一致(図 2) (B) スキャンしたバーコードが予想されるバーコードと一致せず、赤で表示されている(図 3)

#### 結論

この技術概要では、Agilent 1290 Infinity III マルチサンプラと Agilent InfinityLab サンプル ID リーダーの、サンプル位置の確認機能に ついて説明しています。マルチサンプラのサンプル ID リーダーにより識 別されるバーコードに対して、シーケンス内で示されるバイアルの位置と バーコードを確認します。データ解析後に、バーコード確認と特定された 位置が、サンプル測定の最終確認のために結果テーブルに表示されます。 位置が正しくないサンプルを強調表示して、バーコードを報告できます。 これにより、サンプル分析の確認において、時間を節約し、使いやすさを 向上させ、エラーを減らすことができます。

# 参考文献

- Aoyama, A.; Doi, T.; Tagami, T.; Kajimura, K. Simultaneous Determination of 11 Preservatives in Cosmetics by High-Performance Liquid Chromatography. *J. Chromatogr. Sci.*2014, *52*(9), 1010-1015.
- サンプル位置の特定と測定の確認 Agilent 1290 Infinity III マ ルチサンプラと Agilent InfinityLab サンプル ID リーダーを使用 – パート 2/2. Agilent Technologies technical overview, publication number 5994-7569JAJP, 2024.
- Agilent Advanced Sample Linking ラボ情報管理システムか らバイアルおよび分析結果までの包括的なワークフロー. Agilent Technologies white paper, publication number 5994-7570JAJP, 2024.

ホームページ

#### www.agilent.com/chem/jp

カストマコンタクトセンタ

0120-477-111 email\_japan@agilent.com

本製品は一般的な実験用途での使用を想定しており、医薬品医療機器等法に基づく登録を行っておりません。 本文書に記載の情報、説明、製品仕様等は予告なしに変更されることがあります。

DE25242301

アジレント・テクノロジー株式会社 © Agilent Technologies, Inc. 2024 Printed in Japan, October 18, 2024 5994-7568JAJP

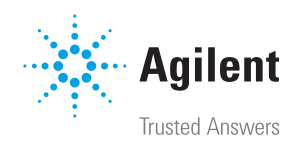